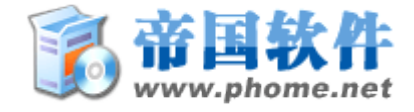

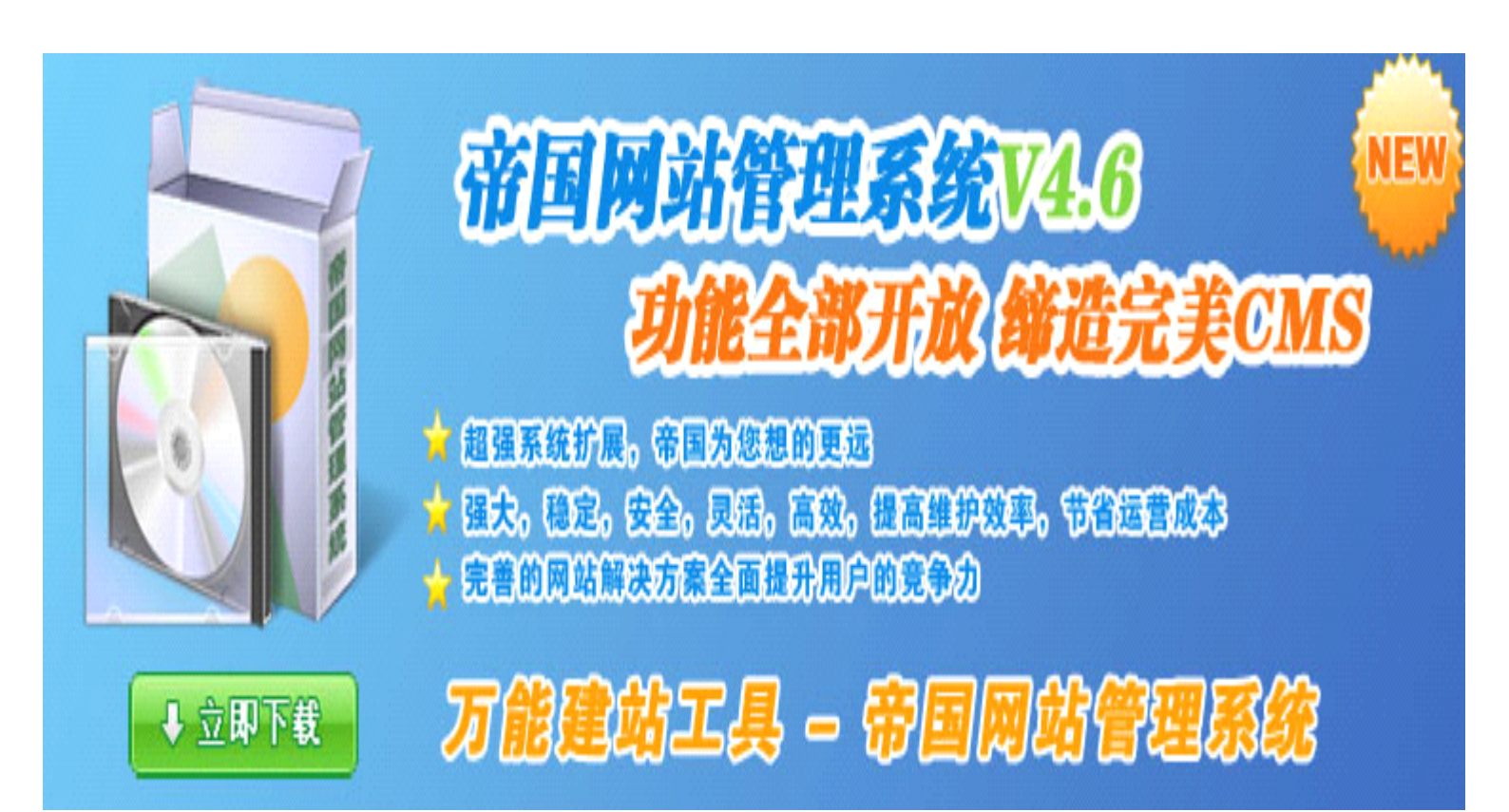

# EmpireCMS V4.0-V4.6升级指南

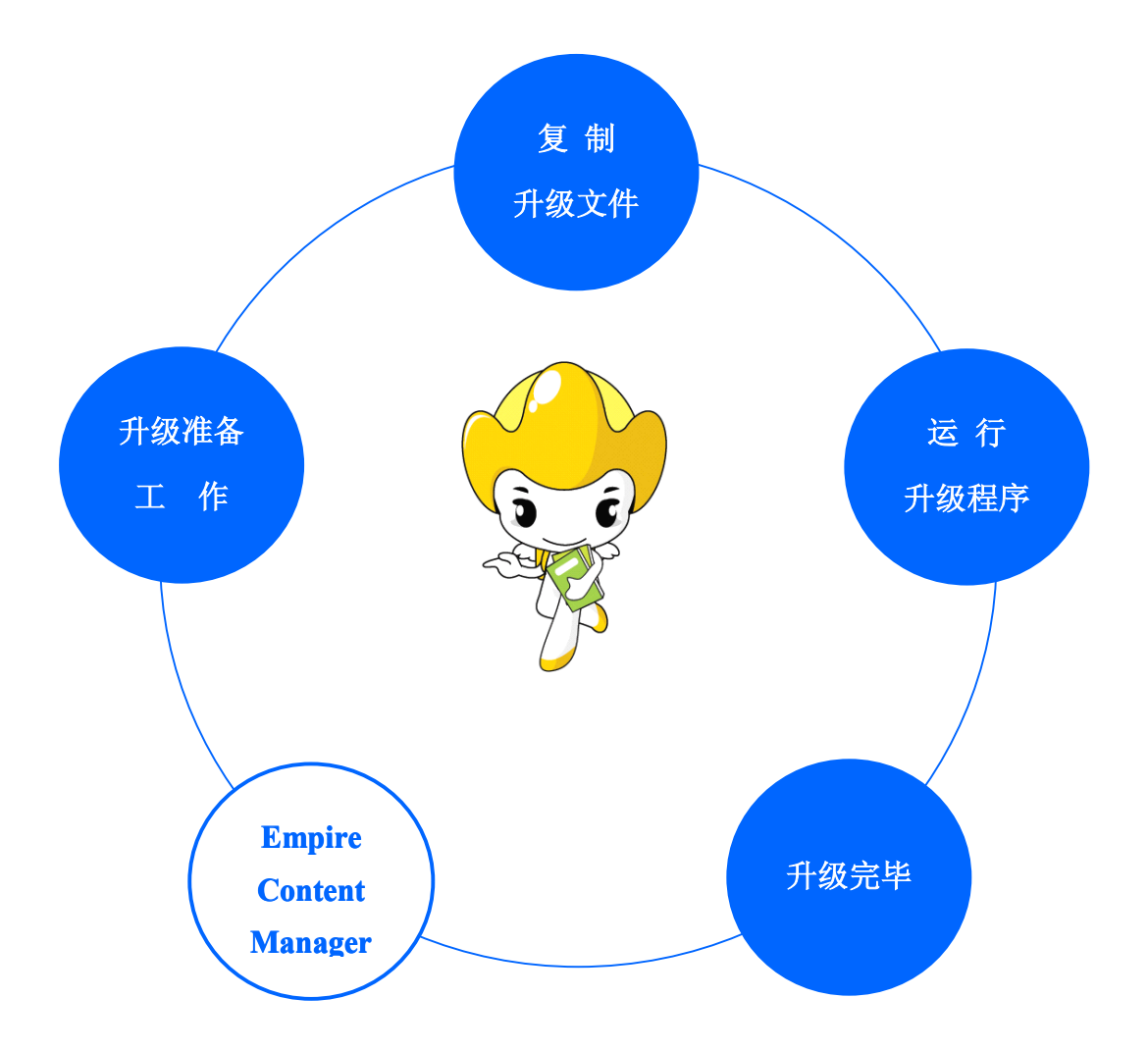

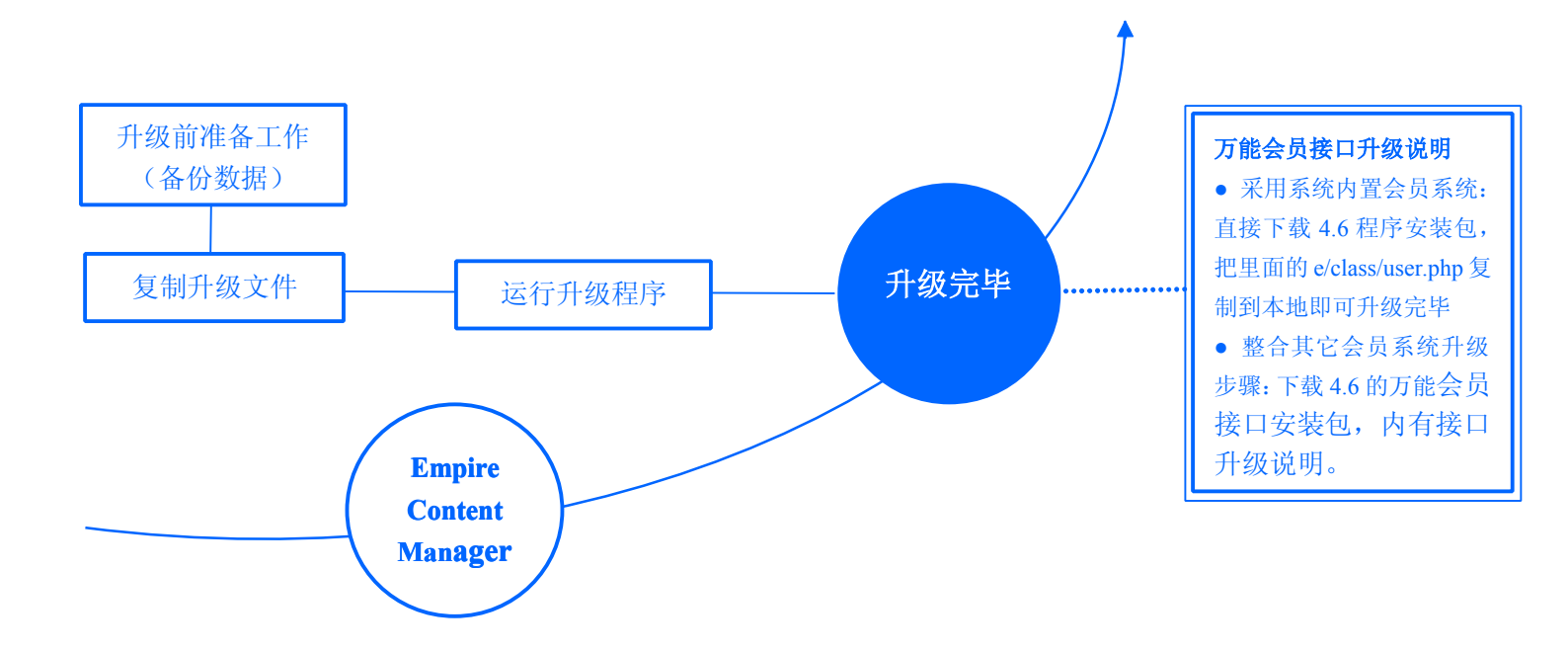

#### 说明:本升级程序不影响原 4.0 版本所有数据与模板。

备份数据库数据:

#### 升级准备工作:

1、如果你改了"e/admin"目录名,请先将目录名改回"e/admin"。

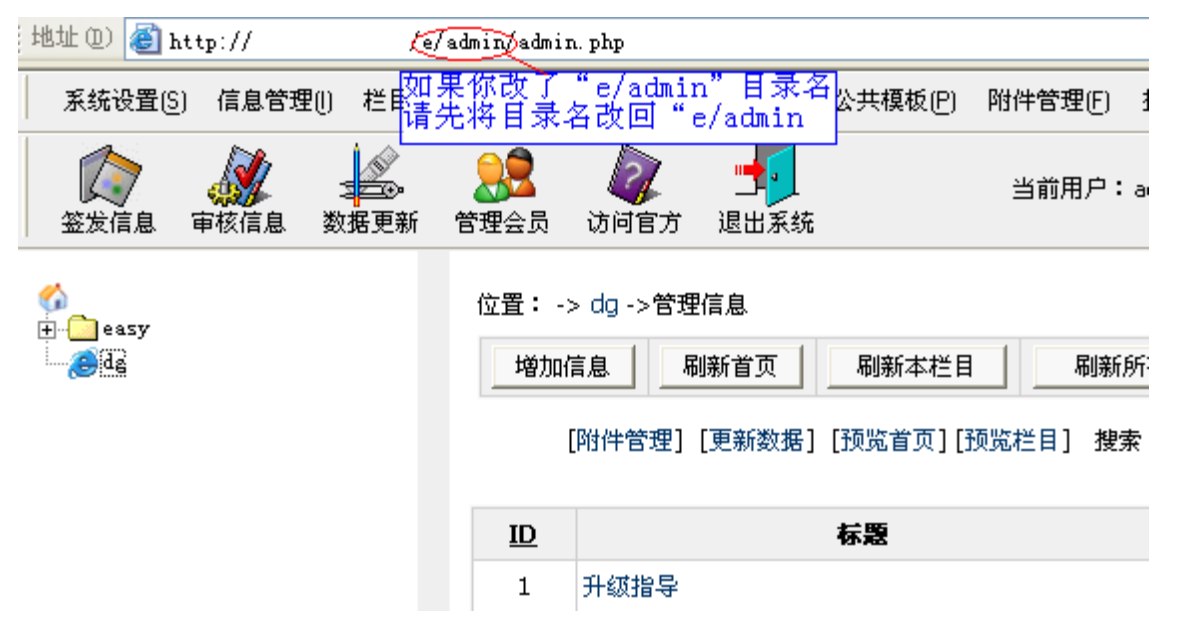

#### 2、原 4.0 版的以下目录,可以选择删除: (建议删除)

/e/member/AddNews

/e/data/language

说明: 4.6 的投稿是直接后台自定义,所以 AddNews 目录不再使用。 说明: 4.6 的语言包目录为: e/data/language/语言/,所以 language 目录不再使用。

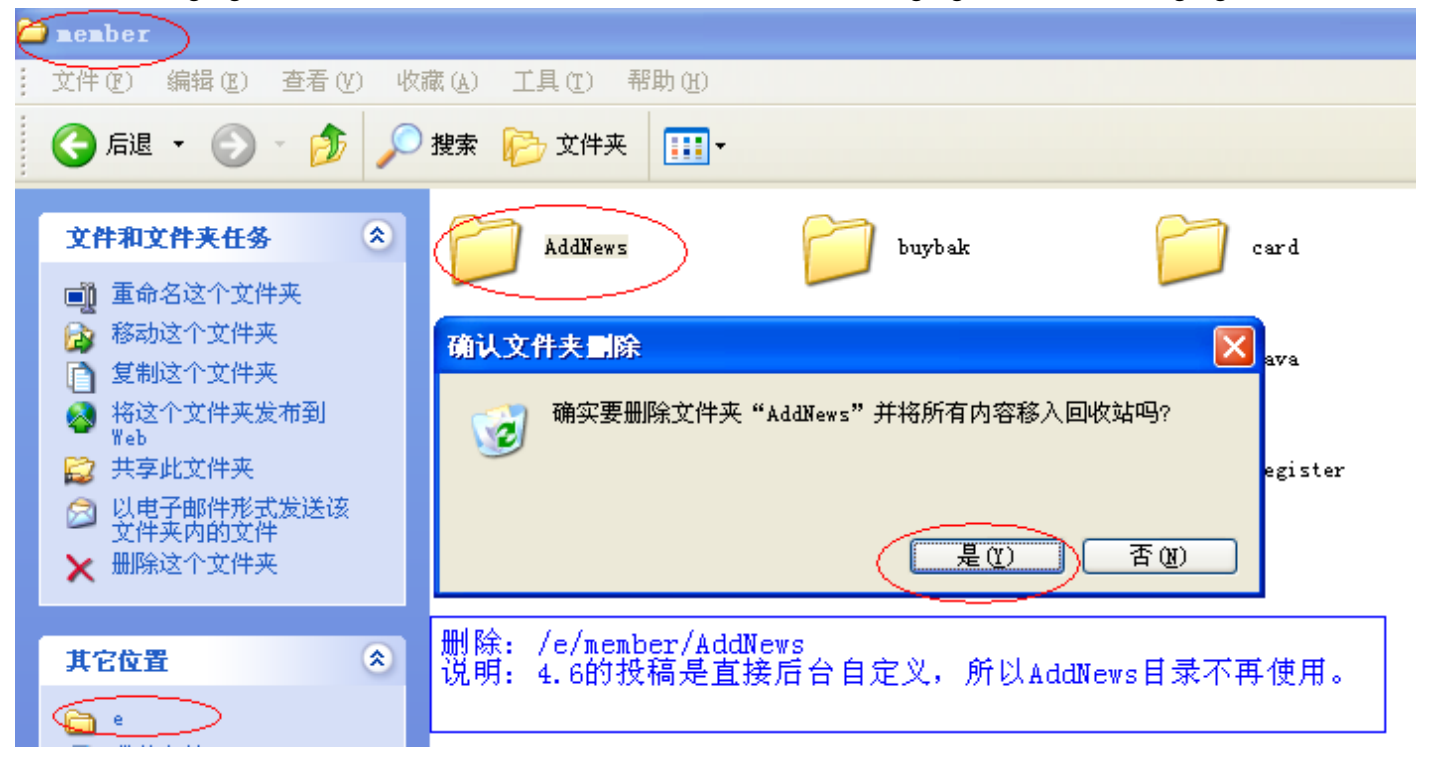

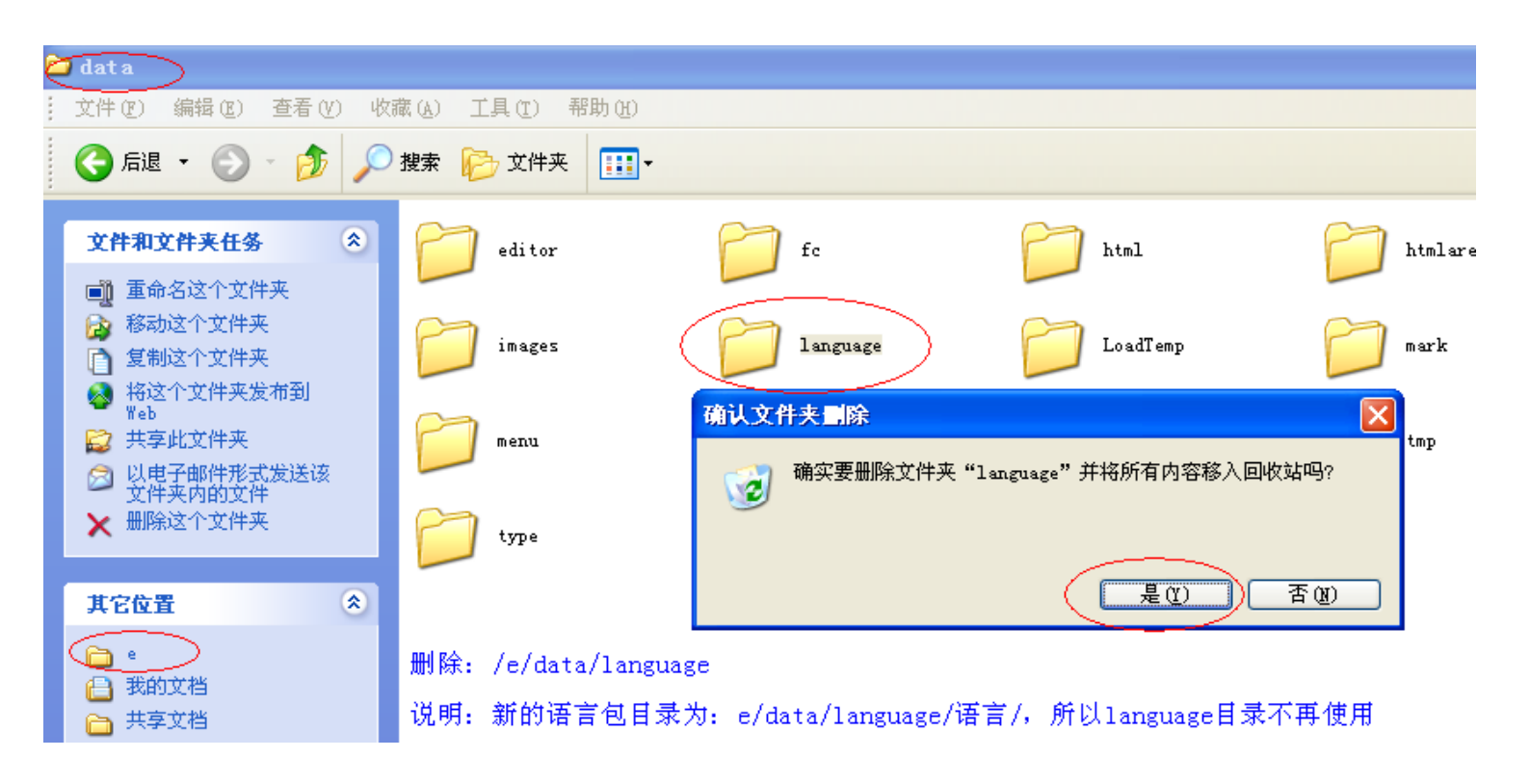

### 复制升级文件:

将升级包的程序复制到ecms系统目录,覆盖已存在的文件(如果是上传,记得按二进制(BINARY)上传,为什么用二进制上传请参见《帝国网站管理系统安装指南》常见问题解答http://phome.net/doc/ecmsedu/ecms46azzn.pdf)。 复制:

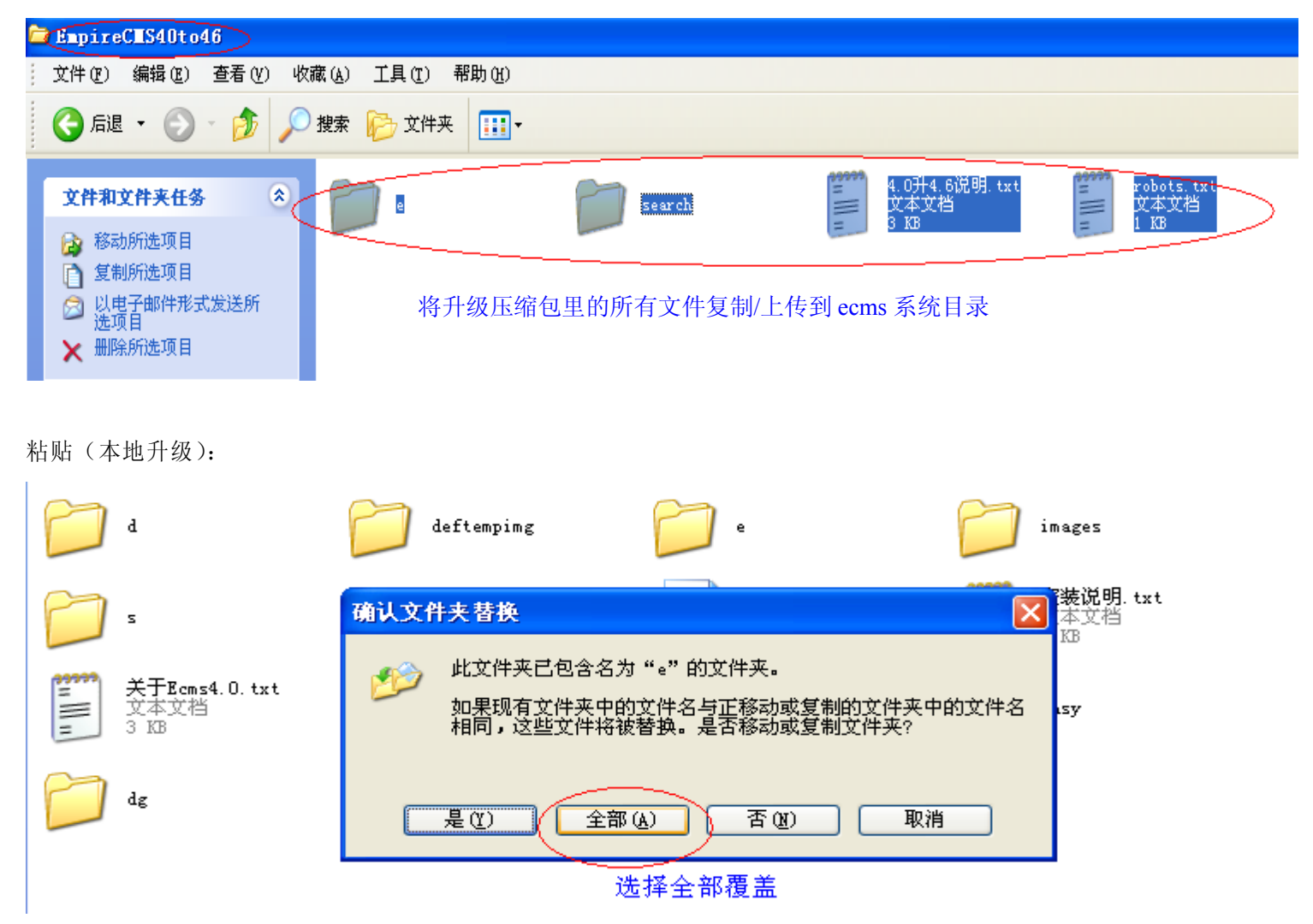

设置目录权限:

将下面目录权限设为 777: (目录要把权限应用于子目录与文件): /e/admin/db/mod /e/member/iframe/index.php /e/tool/feedback/temp /e/tool/gbook/index.php

# 运行升级程序:

运行 e/update/index.php 文件,依提示进行升级。

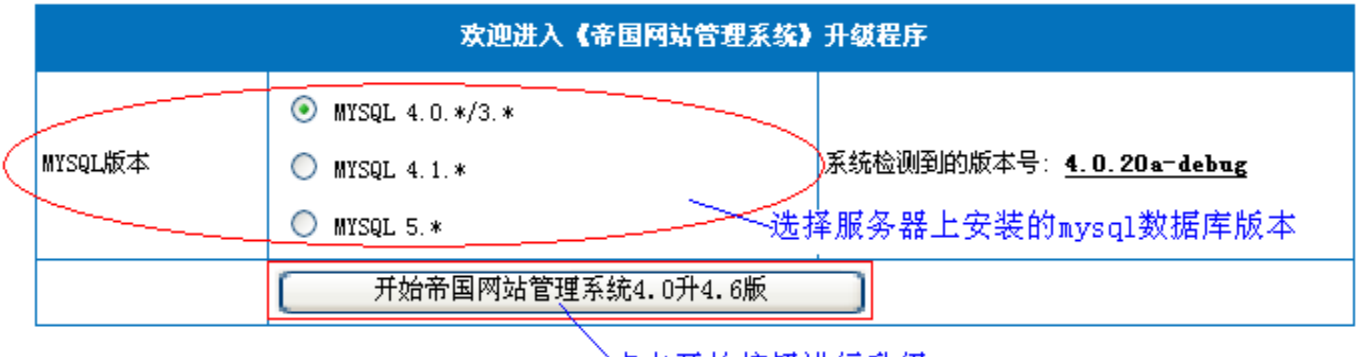

点击开始按钮进行升级

将出现提示升级成功的界面:

恭喜您! 帝国网站管理系统4.0升级至4.6版完毕!

# 删除系统目录中 e/update 里的文件;

登陆后台,设置用户组权限(新版增加的功能没有加上权限是不显示菜单的):

| 系统设置(9   | 〕 信息管理 | 閏() 栏目管            | 理(L) 模板 | 管理( <u>M</u> ) 附 | i件管理(F)( | 控制面板(C) 插件管理(T)               |                   |
|----------|--------|--------------------|---------|------------------|----------|-------------------------------|-------------------|
|          |        |                    |         |                  |          | 修改资料<br>————————————————————— |                   |
| L.       |        | 3 <mark>É</mark> ® | 20      | 4                | <b></b>  | 増加用户组                         | admin             |
| 签发信息     | 审核信息   | 数据更新               | 管理会员    | 官方网站             | 退出系统     | 管理用户组                         | 进入 用户组管理          |
|          |        |                    |         |                  |          | 增加用户                          |                   |
| <b>6</b> |        |                    |         |                  |          | 管理用户                          | 站管理系统(Empire CMS) |
|          |        |                    |         |                  |          |                               |                   |

点击"修改":

# 位置:管理用户组(增加用户组)

| ID | 用户组名称 | 操作        |
|----|-------|-----------|
| 1  | 超级管理员 | [修改] [删除] |

进行如下操作并提交:

位置:管理用户组 -> 修改用户组:超级管理员

| 增加用户组  |                      |                                              |            |  |  |  |  |  |  |
|--------|----------------------|----------------------------------------------|------------|--|--|--|--|--|--|
| 名称     |                      |                                              |            |  |  |  |  |  |  |
| 用户组名称: | 超级管理员                |                                              |            |  |  |  |  |  |  |
| 枳限     |                      |                                              |            |  |  |  |  |  |  |
|        | 系统设置                 |                                              |            |  |  |  |  |  |  |
|        | ▼ 参数设置               | ▶ 远程发布                                       | ☑ 数据更新     |  |  |  |  |  |  |
|        | ▶ 自定义字段              | ▶ 系统模板管理                                     | ▶ 刷新任务管理   |  |  |  |  |  |  |
|        | ☑ 数据备份               | ☑ 批量替换字段值                                    | 🔽 数据表管理    |  |  |  |  |  |  |
|        | ▶ ▼ 执行SQL语句(关系整个系统的) | <sub>安全)</sub><br>- 古 <del>志</del> 下面的"全部选由" | ☑ 批量删除信息   |  |  |  |  |  |  |
|        | 信息管理                 | 需将本 / 去掉,否则将                                 | 发,炮1座/口,   |  |  |  |  |  |  |
|        | □ □ 可操作所有信息栏目 (      | ☑ 果能操作自己发布的信息                                |            |  |  |  |  |  |  |
|        | 🗹 増加权限, 🗹 编辑权限(包括    | <b>审核、置顶、移动信息等权限),</b>                       | 🗹 删除权限     |  |  |  |  |  |  |
|        | 其他管理                 |                                              |            |  |  |  |  |  |  |
|        | ☑ 信息来源管理             | ▶ 作者管理                                       | ▶ 搜索关键字    |  |  |  |  |  |  |
|        | ▶ 内容关键字管理            | ☑ 过滤字符管理                                     | ☑ 评论管理     |  |  |  |  |  |  |
|        | ☑ 统计信息数据             | 🔽 下载地址前缀管理                                   | ☑ 删除下载记录   |  |  |  |  |  |  |
|        | ▶ 商城配送方式管理           | ▶ 商城支付方式管理                                   | ▶ 商城订单管理   |  |  |  |  |  |  |
|        | ▶ 下载错误报告管理           | ▶ 管理后台样式                                     | ▶ 批量替换地址权限 |  |  |  |  |  |  |
|        | ☑ 自定义JS管理            | ☑ 自定义列表管理                                    |            |  |  |  |  |  |  |
| (      | 提交 重置 🔽 选中全部         |                                              |            |  |  |  |  |  |  |

### 更新缓存:

| 系统设置(5) 信息管理()                  | 栏目管理      | 理(L) 模板          | 反管理( <u>M</u> )                                    | 附件管理(F)                   | 控制面板(C)   | 插件管理(I)      | 其他管理(0) | 帮助(H)       | 退出(Q)  |              |   |
|---------------------------------|-----------|------------------|----------------------------------------------------|---------------------------|-----------|--------------|---------|-------------|--------|--------------|---|
| 参数设置<br>数据更新<br>远程发布            | 》。<br>5更新 | <b>》</b><br>管理会员 | Standard Ladmin 当前用户:admin<br>Standard Ladmin 退出系统 |                           |           |              |         |             |        |              |   |
| 新建数据表   管理数据表   增加刷新任务   管理刷新任务 |           | 位置:              | :数据更新                                              |                           | [总体刷新] [  | 多栏目刷新]       | [按条件刷新] | 内容页]        | [批量更   | 新相关链接]       |   |
| 备份数据<br>恢复数据                    |           |                  | 页面刷新管理                                             |                           |           |              |         |             |        | 更新数据库载存      |   |
| 管理备份目录<br>                      | -         | 同時首页             |                                                    | 1                         | 刷新所有自定义页面 |              |         | (1) 更新数据库缓存 |        |              |   |
| 批量删除信息<br>执行SQI 语句              |           |                  | (网站首页)                                             |                           |           | 批量刷新投票JS     |         |             |        | 恢复栏目目录       |   |
|                                 | 4         |                  | 刷新所有信息栏目页<br>(包括栏目,专题列表)<br>刷新所有信息内容页面             |                           |           | 批量刷新广告JS     |         |             | 恢复栏目目录 |              |   |
|                                 |           |                  |                                                    |                           | 容页面       |              | 比量刷新自定义 | JS          |        | 更新栏目关系       |   |
|                                 |           |                  | 重复生成 🗔<br>(所有信息内容页)                                | 面)                        | - 批       | 量刷新自定义3      | 刘表      |             | 更新栏目关系 |              |   |
|                                 |           |                  | 刷新所有JS调<br>(拦日is 专题 排行)                            | 目                         | (3)       | (3) 批量更新动态页面 | >   [   |             |        |              |   |
|                                 |           |                  | (n= □ J3) ₹ 762, JHP1.                             | כן בריווים, בשיק דיין כין | эмч/11)   | 1            | 比量更新反馈表 | 单           |        | (2) 删除栏目缓存文件 | 2 |

(1) "系统设置"->"数据更新"->"更新数据库缓存":

信息提示

更新缓存成功

如果您的浏览器没有自动跳转,请点击这里

(2) "系统设置"->"数据更新"->"删除栏目缓存文件":

信息提示

删除栏目缓存文件成功

如果您的浏览器没有自动跳转,请点击这里

(3) "系统设置"->"数据更新"->"批量更新动态页面":

信息提示

批量更新动态页面完毕

如果您的浏览器没有自动跳转,请点击这里

至此。4.0 版升级至4.6 版全部操作完毕!